## <u>วิธีการสืบค้นรายชื่อ Journal ทั้งหมดในระดับ Tier1 และ Quartile 1 ในฐานข้อมูล Scopus</u>

| 1. เข้าสู่เว็บ | 1. เข้าสู่เว็บไซด์ <u>https://www.scopus.com/sources.uri</u> 2. เลือกเมนู |          |                                                                  |             |                              |                                                   |                                             | ources                |                        |
|----------------|---------------------------------------------------------------------------|----------|------------------------------------------------------------------|-------------|------------------------------|---------------------------------------------------|---------------------------------------------|-----------------------|------------------------|
| Scopus         |                                                                           |          |                                                                  | Q           | Search Lists                 | Sources                                           | SciVal ↗                                    | ⑦ 盒                   | Create account Sign in |
|                | Sources 3. L                                                              | ลือกหัวง | ข้อ Subject area                                                 |             |                              |                                                   |                                             |                       |                        |
|                | Subject area                                                              |          |                                                                  |             |                              |                                                   |                                             |                       |                        |
|                | CiteScore 2024 has been released. Vi                                      | x        |                                                                  |             |                              |                                                   |                                             |                       |                        |
|                | Filter refine list                                                        |          | 48,473 results 🕹 Download Sco                                    |             |                              | us Source List ① Learn more about Scopus Source I |                                             |                       | List                   |
|                | Display options                                                           | ^        | All ✓ Export to Excel Save to source list                        | CiteScore ↓ | Highest percentile<br>↓      | Vi<br>Citations<br>2021-24 ↓                      | ew metrics for ye<br>Documents<br>2021-24 ↓ | ar: 2024<br>% Cited ↓ | >                      |
|                | Display only Open Access<br>journals<br>Counts for 4-year timeframe       |          | 1     Ca-A Cancer Journal for Clinicians       Find It Chain     | 1154.2      | 99%<br>1/415<br>Oncology     | 121,190                                           | 105                                         | 94                    | -                      |
|                | No minimum selected     Minimum citations     Minimum documents           |          | Foundations and Trends in Machine Learning <i>Find It Column</i> | 202.9       | 99%<br>1/490<br>Software     | 3,450                                             | 17                                          | 88                    |                        |
|                | Citescore highest quartile Show only titles in top 10 percent             |          | 3 Nature Reviews Drug Discovery                                  | 181.8       | 99%<br>1/321<br>Pharmacology | 32,182                                            | 177                                         | 92                    |                        |
|                | Dad quartile                                                              |          |                                                                  |             |                              |                                                   |                                             |                       |                        |

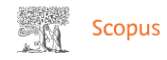

## Q Search Lists Sources SciVal ↗ ⑦ ፹ Create account

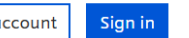

## 4. พิมพ์ค้นหา Dentistry และติ้กด้านหน้าหัวข้อเพื่อค้นหาข้อมูลในหมวดนี้ทั้งหมด Sources Enter subject area × Subject area den х CiteScore 2024 has been released. Dental Assisting Dental Hygiene Dentistry (miscellaneous) General Dentistry Filter refine list (i) Learn more about Scopus Source List 5. คลิ้ก Apply Clear filters Apply $\sim$ 2024 View metrics for year: **Display options** $\mathbf{\wedge}$ Source title $\psi$ CiteScore 🗸 Highest percentile Citations Documents % Cited 🗸 2021-24 🗸 2021-24 🗸 $\mathbf{V}$ Display only Open Access journals 1 Ca-A Cancer Journal for Clinicians 1154.2 99% 121,190 105 94 Counts for 4-year timeframe 1/415 Find It Ochula Oncology No minimum selected 4 O Minimum citations 2 Foundations and Trends in Machine Learning 202.9 99% 3,450 17 88 1/490 Find It Chula O Minimum documents Software Citescore highest quartile 3 Nature Reviews Drug Discovery 181.8 99% 32,182 177 92 Show only titles in top 10 percent 1/321 Find It@Chula 1st quartile Pharmacology Dad quartile

|                  | Apply Clear filters                                                    | 6. เลือกประเภทที่ต้องการค้นหา                                            |             | 🛃 Download Scopus S               | Source List 🛈         | ) Learn more abou        | t Scopus Source List               | *                                             |
|------------------|------------------------------------------------------------------------|--------------------------------------------------------------------------|-------------|-----------------------------------|-----------------------|--------------------------|------------------------------------|-----------------------------------------------|
|                  |                                                                        |                                                                          |             | View metrics for year:            |                       |                          |                                    |                                               |
|                  | Display options                                                        | Source title ↓                                                           | CiteScore 🕹 | Highest percentile $\psi$         | Citations<br>2021-24↓ | Documents<br>2021-24 ↓   | <sup>%</sup> Cited ↓ >             |                                               |
|                  | journals<br>Counts for 4-year timeframe<br>No minimum selected         | 1 Periodontology 2000                                                    | 31.3        | 98%<br>1/33<br>Periodontics       | 6,130                 | คลิกหัวข้อ<br>เรียงจากค่ | มเพื่อเลือกว่าจะ<br>่า CiteScore จ | ให้เรียงข้อมูลแบบใด เช่น<br>ภากมากไปน้อย หรือ |
| เสดงเฉพาะ Tier 1 | Minimum citations     Minimum documents     Citescore highest quartile | 2 International Journal of Oral Science<br>Open Access<br>Find It Octube | 18.1        | 99%<br>1/135<br>General Dentistry | 3,873                 | เรียงจากค่               | n Highest Per                      | rcentile จากมากไปน้อย<br>ไ                    |
|                  | Show only titles in top 10 percent                                     | 3 Journal of Dental Research                                             | 13.1        | 98%<br>2/135<br>General Dentistry | 8,552                 | 651                      | 87                                 |                                               |
|                  | ☐ 2nd quartile<br>☐ 3rd quartile<br>☐ 4th quartile                     | เสดงเฉพาะ Quartile 1                                                     | 12.3        | 98%<br>3/135<br>General Dentistry | 7,120                 | 581                      | 89                                 |                                               |
|                  | Source type                                                            | 5 Journal of Clinical Periodontology                                     | 12.2        | 95%<br>2/33<br>Periodontics       | 6,892                 | 565                      | 88                                 |                                               |
|                  | ☐ Book Series<br>☐ Conference Proceedings<br>☐ Trade Publications      | งาะ Journal                                                              | 12.1        | 97%<br>4/135<br>General Dentistry | 1,516                 | 125                      | 88                                 |                                               |
|                  | Apply Clear filters                                                    | 7 Dental Materials                                                       | 9.6         | 96%<br>5/135<br>General Dentistry | 7,446                 | 774                      | 84                                 |                                               |
| 7                | 7. คลิ์ก Apply                                                         |                                                                          |             |                                   |                       |                          |                                    | v                                             |

## <u>วิธีการสืบค้น Tier หรือ Quartile ของ Journal ที่ต้องการ ในฐานข้อมูล Scopus</u>

เข้าสู่เว็บไซด์ <u>https://www.scopus.com/sources.uri</u>

|                      |                                                                |                                                                                                    |                                               |             |                                                                       | 2. เ            | ลือกเมนู S      | ources       |                        |  |
|----------------------|----------------------------------------------------------------|----------------------------------------------------------------------------------------------------|-----------------------------------------------|-------------|-----------------------------------------------------------------------|-----------------|-----------------|--------------|------------------------|--|
| Scopus               |                                                                |                                                                                                    |                                               | Q           | Search Li                                                             | sts Sources     | SciVal ↗        | ⑦            | Create account Sign in |  |
|                      | Sources                                                        | 4. พิ                                                                                                    | มพ์ค้นหาชื่อ Journal ที่ต้องการ               | _           |                                                                       |                 |                 |              |                        |  |
|                      | E                                                              | nter title                                                                                                    |                                               | Find        | sources                                                               |                 |                 |              |                        |  |
| 3. เลือกหัวข้อ Title | Title: Journal Of Oral Microbiology ;                          |                                                                                                    |                                               |             | 5.                                                                    | คลิ้ก Finc      | l sources       |              | x                      |  |
|                      | CiteScore 2024 has been released. View CiteScore methodology > |                                                                                                    |                                               |             |                                                                       |                 |                 |              |                        |  |
|                      | Filter refine list                                             |                                                                                                    |                                               |             | .*. Download Scopus Source List ① Learn more about Scopus Source List |                 |                 |              |                        |  |
|                      | Apply Clear filters                                            |                                                                                                    | All V 🔓 Export to Excel 🖾 Save to source list |             | _                                                                     |                 | ์<br>6. ดับเบิ้ | ลคลิ้กที่ Jo | ournal ที่ต้องการ      |  |
|                      | Display options                                                | ^                                                                                                    | Source title 🗸                                | CiteScore ↓ | Highest percer                                                        | ntile Citations | Documents       | % Cited 🗸    |                        |  |
|                      | Display only Open Access                                       | <u>     Г</u>                                                                                                    |                                               |             | $\downarrow$                                                          | 2021-24 🗸       | 2021-24 🗸       |              |                        |  |
|                      | journals<br>Counts for 4-year timeframe                        |                                                                                                    | ] Journal of Oral Microbiology Open Access    | 8.0         | 99%<br>1/58<br>Dentistry<br>(missellanceus)                           | 1,823           | 229             | 83           | _                      |  |
|                      | No minimum selected                                            |                                                                                                    | Find It Chula                                 |             |                                                                       | -)              |                 |              |                        |  |
|                      | O Minimum citations                                            | Ľ                                                                                                    | *                                             |             | (miscettaneous                                                        | 2               |                 |              |                        |  |
|                      | O Minimum documents                                            |                                                                                                    | ∧ Top of page                                 |             |                                                                       |                 |                 |              |                        |  |
|                      | Citescore highest quartile                                     |                                                                                                    |                                               |             |                                                                       |                 |                 |              |                        |  |
|                      |                                                                | Louis Contraction and Contraction and Contract |                                               |             |                                                                       |                 |                 |              |                        |  |

| Years currently covered by Scopus: from 2009 to 2025<br>Publisher: Taylor & Francis<br>E-ISSN: 2000-2297<br>Subject area: (Dentistry: Dentistry (miscellaneous)) (Medicine: Infectious Diseases) (M | tedicine: Microbiology (medical) )                                                            | sjr 2024<br>1.143  | 0 |
|----------------------------------------------------------------------------------------------------|-----------------------------------------------------------------------------------------------|--------------------|---|
| Source type: Journal           View all documents >         Set document alert         Save to source list         Find It C                                                                        | Schulo                                                                                        | SNIP 2024<br>1.170 | 0 |
| CiteScore CiteScore rank & trend Scopus content coverage                                                                                                    |                                                                                               |                    |   |
| CiteScore 2024<br>CiteScore Tracker<br>8.0 = $\frac{1,823 \text{ Citations } 2021 - 2024}{229 \text{ Documents } 2021 - 2024}$<br>Calculated on 05 May, 2025<br>CiteScore rank 2024 ①               | er 2025 ①<br>itations to date<br>cuments to date<br>· Updated monthly                         |                    |   |
| Category Rank Percentile - Tie<br>Dentistry (miscellaneous) #1/58 99th - Qua                                                                                                    | entile ในหมวดต่างๆของ Journal ซึ่ง<br>r 1 : Percentile 90-99%<br>artile 1 : Percentile 75-99% |                    |   |
| Medicine<br>Infectious Diseases #52/357 85th                                                                                                    |                                                                                               |                    |   |
| Medicine<br>Microbiology (medical) #31/148 79th                                                                                                    |                                                                                               |                    |   |
| View CiteScore methodology > CiteScore FAQ > Add CiteScore to your site a                                                                                                    |                                                                                               |                    |   |